## Adding a Syllabus File in HuskyCT

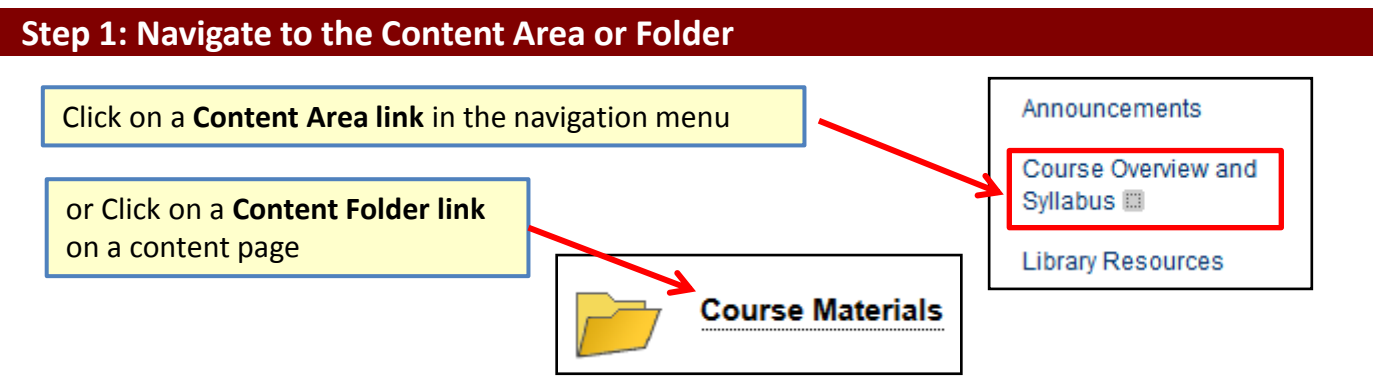

## Option 1: Choose the Build Content button and select "File"

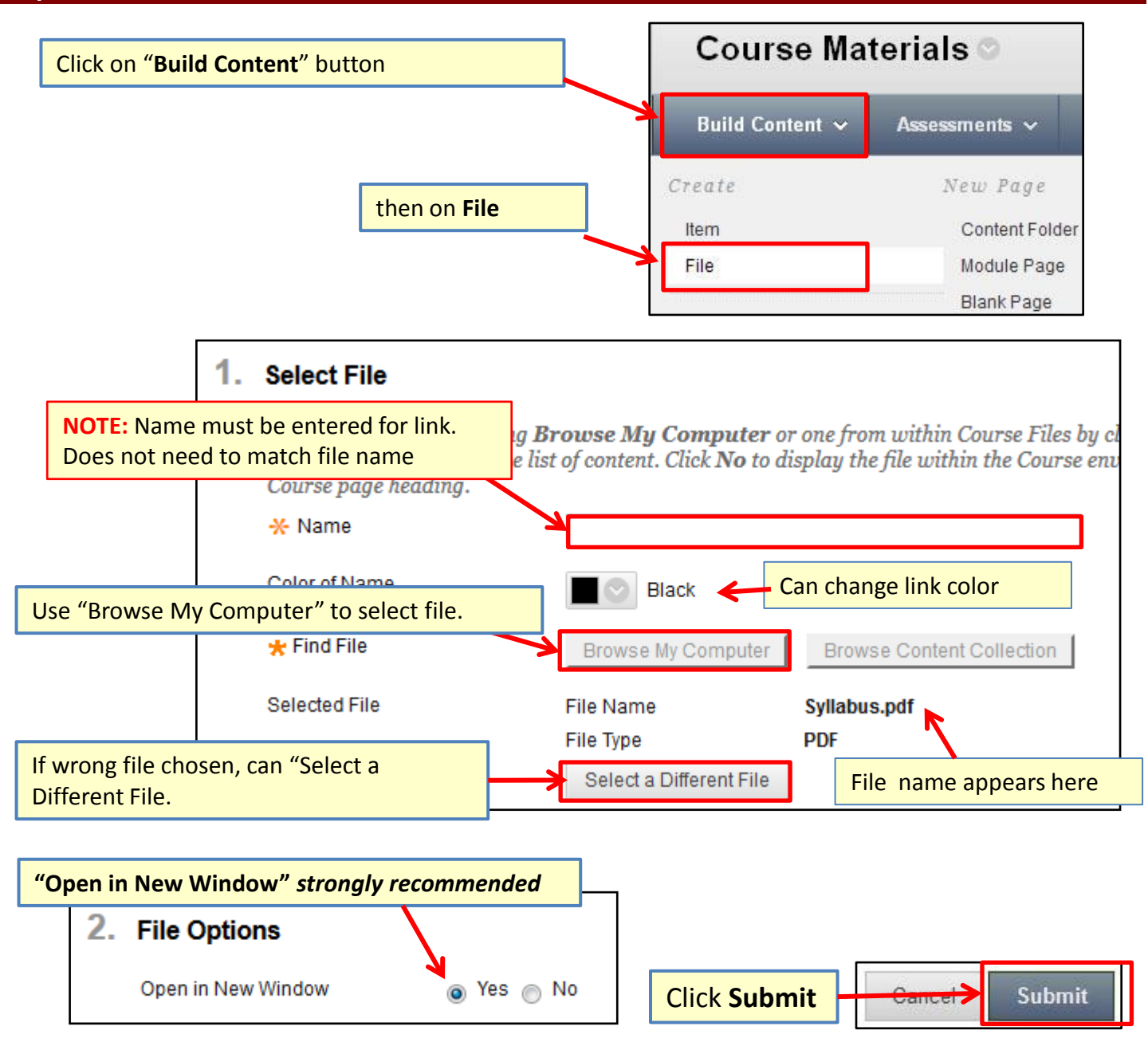

For assistance, contact the Instructional Resource Center, <a href="mailto:irchelp@uconn.edu">irchelp@uconn.edu</a>; (860)486-5052

## **Option 2: Use Build Content button and select "Syllabus"**

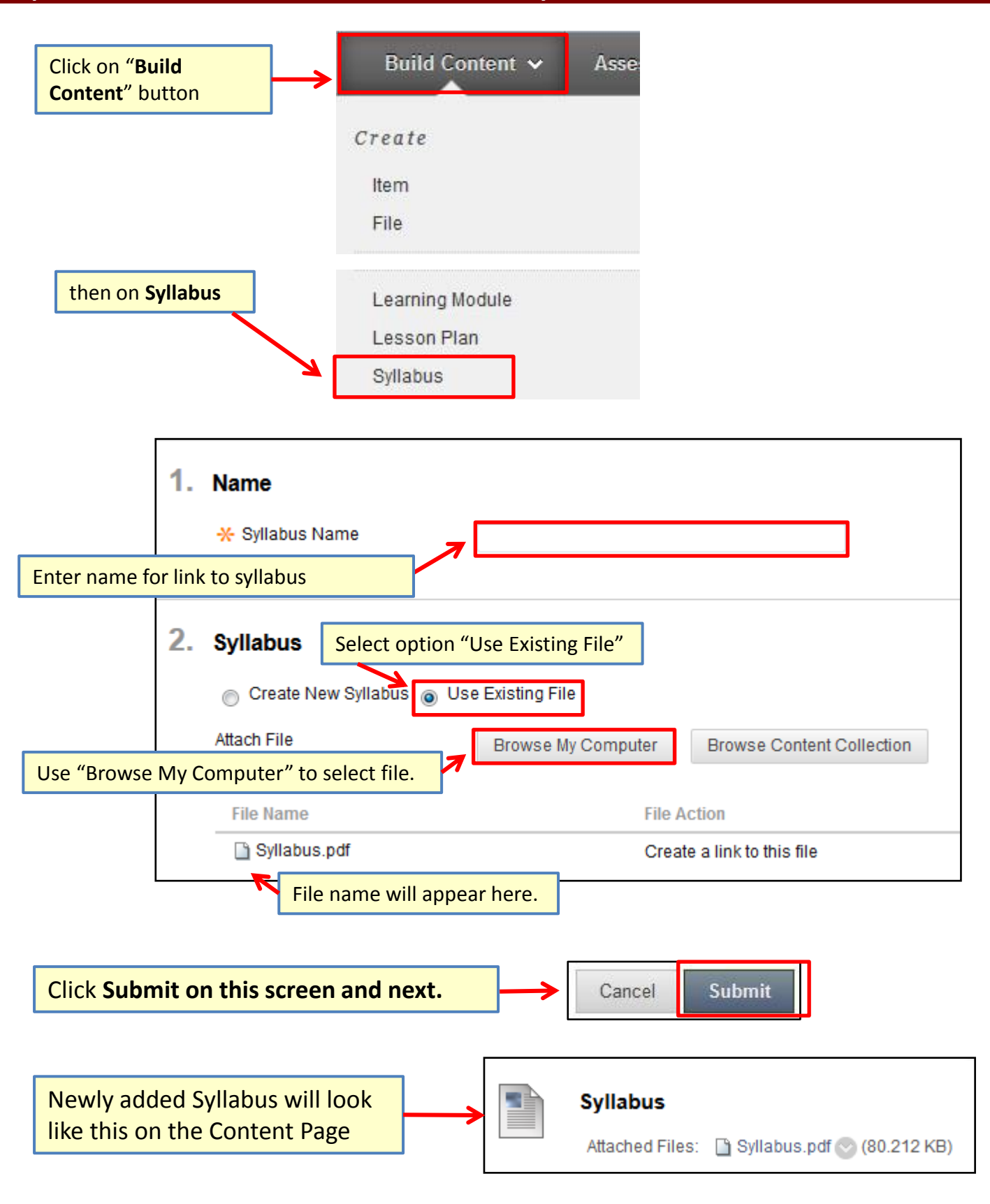

For assistance, contact the Instructional Resource Center, irchelp@uconn.edu; (860)486-5052